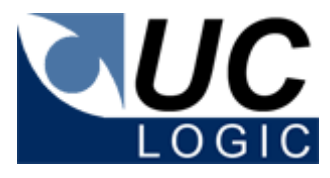

# UC Logic Limited iSync Worksite Database Replicator

Version 4.4

Implementation and User Guide

# UC Logic Limited ISync Worksite Database Replicator

#### Implementation and User Guide

Document Version: 1.11 Last Updated: 4<sup>th</sup> May 2016 Product Version: 4.4

© 2016 UC Logic Limited

#### For information contact:

Email <u>support@uclogic.com</u> Web <u>www.uclogic.com</u>

# **Table of Contents**

| 1. | Ove  | rviev   | /                                                   |    |
|----|------|---------|-----------------------------------------------------|----|
| 2. | Req  | uirer   | nents                                               | 5  |
| 3. | Inst | allatio | on                                                  | 6  |
| 4. | Con  | figur   | ation                                               |    |
| 4  | .1.  | Add     | a database                                          | 9  |
| 4  | .2.  | Rem     | nove Database                                       | 11 |
| 4  | .3.  | Cha     | nging a databases' type                             | 11 |
| 4  | .4.  | Rep     | licating Tables                                     | 12 |
|    | 4.4. | 1.      | Configuring Primary Database Tables for Replication | 13 |
|    | 4.4. | 2.      | Options                                             |    |
|    | 4.4. | 3.      | Configuring Slave Database Tables for Replication   | 15 |
| 5. | Sch  | edule   | er                                                  |    |
| 6. | Run  | ning    | the iSync Service                                   |    |
| 7. | Log  | Files   | ;                                                   | 19 |

# 1. Overview

Managing multiple iManage databases is often a time consuming process. Each amendment would normally need to be made to each individual database. This is not only a long process but can introduce inconsistent data between different databases.

iSync replicates iManage database administration data, using a designated 'primary' database. This 'primary' database is updated using standard iManage database administration tools; iSync then takes over to replicate this data to all other 'slave' databases.

The replication event can be initiated manually or scheduled using the integrated scheduler routine. This allows fully unattended replication to take place at 'quiet' times for the network.

Individual tables can be selected to be either available or unavailable for synchronising, allowing for selective updating of database information.

# 2. Requirements

- iSync should be installed on a Windows Server (2008/2012) 32/64 bit OS.
- Worksite database schema version 8.5, 9.0, 9.1 or 9.3 The primary database must be the same version as all the slave databases or a higher version. If the primary database is an older version than any slave database, this synchronisation is not supported.
- The server should have the Microsoft SQL client components installed (same version as running on Worksite SQL server) MS SQL 2005, 2008 and 2012 are supported.

| e.g. | For | SQL | 2008 |
|------|-----|-----|------|
|------|-----|-----|------|

| 🍀 SQL Server 2008 R2 Setup                                                                                                    |                                                                                                    |
|----------------------------------------------------------------------------------------------------|----------------------------------------------------------------------------------------------------|
| Feature Selection<br>Select the Evaluation features to in                                                                                                    | istall.                                                                                                    |
| Setup Support Rules<br>Setup Role<br>Feature Selection<br>Installation Rules<br>Disk Space Requirements<br>Error Reporting<br>Installation Configuration Rules<br>Ready to Install<br>Installation Progress<br>Complete | Eeatures:       Description:         Instance Features       Server features are instance-aware and have their own registry hives. They support multiple instances on a computer.         SQL Server Replication       Generative Search         Analysis Services       Reporting Services         Shared Features       Business Intelligence Development Studio         Client Tools Connectivity       Integration Services         Client Tools Connectivity       Glient Tools SDK         SQL Server Books Online       Management Tools - Basic         Management Tools - Complete       SQL Client Connectivity SDK         Microsoft Sync Framework       Microsoft Sync Framework |
|                                                                                                    | Select All       Unselect All         Shared feature directory:       C:\Program Files\Microsoft SQL Server\         Shared feature directory (x86):       C:\Program Files (x86)\Microsoft SQL Server\                                                                                                    |
|                                                                                                    | < <u>B</u> ack <u>N</u> ext > Cancel Help                                                                                                    |

- Microsoft .NET Framework 2.0
- Ad Hoc Distributed queries should be enabled on all SQL Servers being accessed by the iSync application.

Ru the following SQL script to enabled distributed queries

Exec sp\_configure 'show advanced options', 1 RECONFIGURE Exec sp\_configure 'Ad Hoc Distributed Queries', 1 RECONFIGURE GO

## 3. Installation

Run the setup.exe installation application

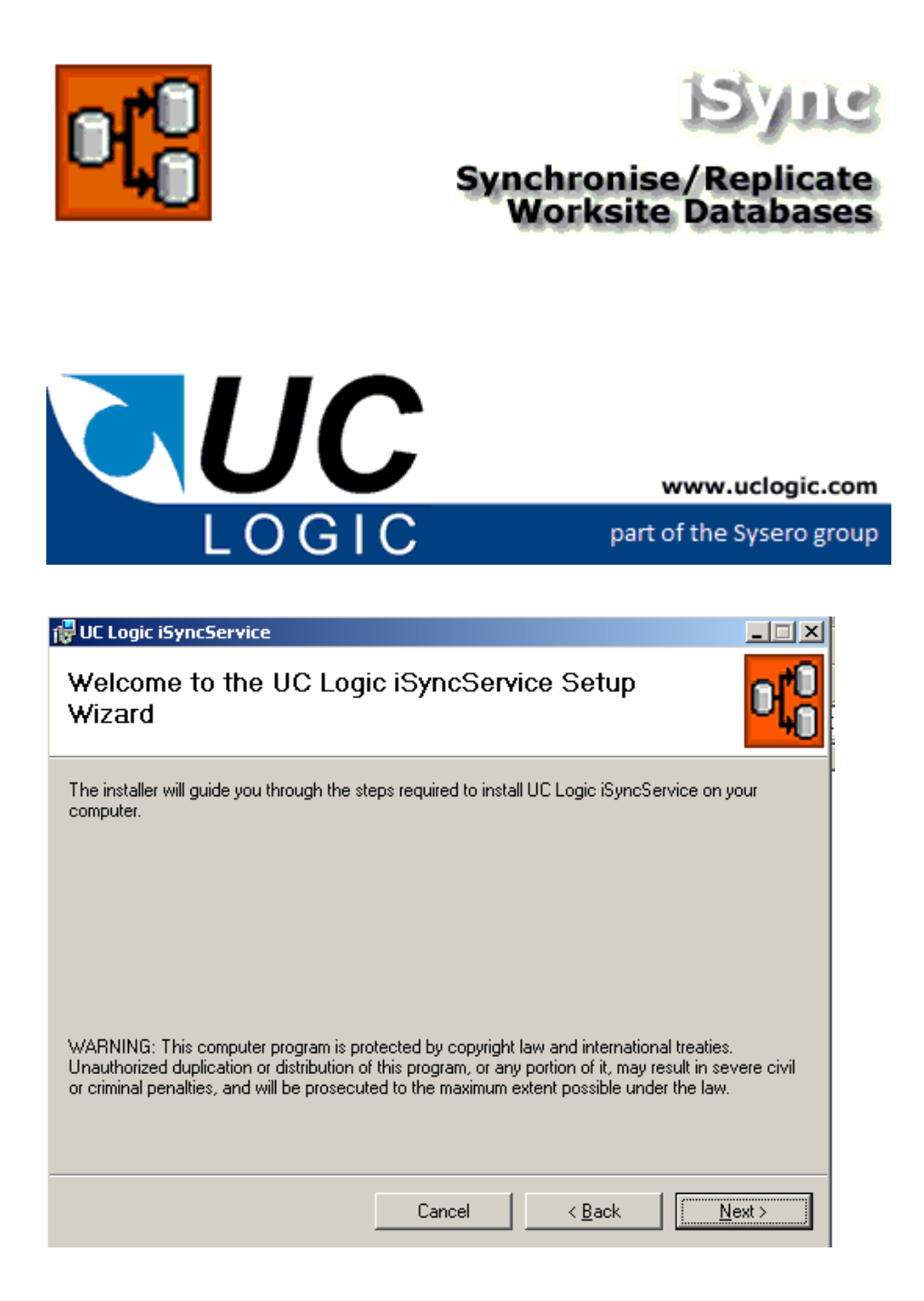

| 🖞 UC Logic iSyncService                                                                                    |                          |                     |                      |  |  |  |
|----------------------------------------------------------------------------------------------------|--------------------------|---------------------|----------------------|--|--|--|
| Select Installation Folder                                                                                 |                          |                     |                      |  |  |  |
| The installer will install UC Logic iSyncSe                                                                | ervice to the following  | ı folder.           |                      |  |  |  |
| To install in this folder, click "Next". To in                                                             | nstall to a different fo | der, enter it below | v or click "Browse". |  |  |  |
| Folder:                                                                                                    | 1001                     |                     | Dennes               |  |  |  |
| C. Artogram Files (OC Edgic (Isyncser                                                                      | VICEN                    |                     | Biner (              |  |  |  |
|                                                                                                    |                          | _                   | <u>D</u> isk Cost    |  |  |  |
| Install UC Logic iSyncService for your:                                                                    | self, or for anyone wł   | no uses this comp   | uter:                |  |  |  |
| • Everyone                                                                                                 |                          |                     |                      |  |  |  |
| 🔘 Just <u>m</u> e                                                                                          |                          |                     |                      |  |  |  |
|                                                                                                    | Cancel                   | < <u>B</u> ack      | <u>N</u> ext >       |  |  |  |
| 🚰 UC Logic iSyncService                                                                                    |                          |                     |                      |  |  |  |
| To Logic ISyncservice                                                                                      |                          |                     |                      |  |  |  |
| Confirm Installation                                                                                       |                          |                     |                      |  |  |  |
| Confirm Installation                                                                                       | SyncService on your      | computer.           |                      |  |  |  |
| The installer is ready to install UC Logic is<br>Click "Next" to start the installation.                   | SyncService on your      | computer.           |                      |  |  |  |
| The installer is ready to install UC Logic is<br>Click "Next" to start the installation.                   | SyncService on your      | computer.           |                      |  |  |  |
| Confirm Installation The installer is ready to install UC Logic is Click "Next" to start the installation. | SyncService on your      | computer.           |                      |  |  |  |
| Confirm Installation The installer is ready to install UC Logic is Click "Next" to start the installation. | SyncService on your      | computer.           |                      |  |  |  |
| Confirm Installation The installer is ready to install UC Logic is Click "Next" to start the installation. | SyncService on your      | computer.           |                      |  |  |  |
| Confirm Installation The installer is ready to install UC Logic is Click "Next" to start the installation. | SyncService on your      | computer.           |                      |  |  |  |
| Confirm Installation The installer is ready to install UC Logic is Click "Next" to start the installation. | SyncService on your      | computer.           |                      |  |  |  |
| Confirm Installation The installer is ready to install UC Logic is Click "Next" to start the installation. | SyncService on your      | computer.           |                      |  |  |  |

When the installation is complete there will be a new program group on the Start Menu created for UC Logic – iSync – iSync Manager

# 4. Configuration

The iSync application consists of two modules

- iSync Manager
- iSync Service

All configurations take place using the iSync manager application.

#### Load the iSync Manager program

| D | 🔐 iSync Manager               |      |       |             |           |  |  |  |
|---|-------------------------------|------|-------|-------------|-----------|--|--|--|
| _ | Options Help                  |      |       |             |           |  |  |  |
| 1 |                               |      |       |             |           |  |  |  |
|   | Database                      | Туре | State | Description | SQLServer |  |  |  |
|   |                               |      |       |             |           |  |  |  |
|   |                               |      |       |             |           |  |  |  |
|   |                               |      |       |             |           |  |  |  |
|   |                               |      |       |             |           |  |  |  |
|   |                               |      |       |             |           |  |  |  |
|   |                               |      |       |             |           |  |  |  |
|   |                               |      |       |             |           |  |  |  |
|   |                               |      |       |             |           |  |  |  |
|   |                               |      |       |             |           |  |  |  |
|   |                               |      |       |             |           |  |  |  |
|   |                               |      |       |             |           |  |  |  |
|   |                               |      |       |             |           |  |  |  |
|   |                               |      |       |             |           |  |  |  |
|   |                               |      |       |             |           |  |  |  |
|   | Wednesday 11/12/2002 15:09:24 |      |       |             |           |  |  |  |

You now need to configure the set of databases for iSync to replicate.

#### 4.1. Add a database

There are four ways to add a new database:

- Click the a icon from the toolbar
- Right click in the database list window and select Add
- Use the Options menu, Database, Add command
- Use Ctrl-A

| 🔭 iManage Database 📃 🗌 🗙 |                             |  |  |  |  |
|--------------------------|-----------------------------|--|--|--|--|
| Server                   | Server ucsigma1             |  |  |  |  |
| Timeout (secs)           | 15                          |  |  |  |  |
| Login ID                 | imansa                      |  |  |  |  |
| Password                 | ******                      |  |  |  |  |
| Database                 | imdbPRIM 💌                  |  |  |  |  |
| Description              | Primary Database for London |  |  |  |  |
|                          | Туре                        |  |  |  |  |
|                          | Primary                     |  |  |  |  |
| C Slave                  |                             |  |  |  |  |
| O Disabled               |                             |  |  |  |  |
| Test Connecti            | on OK Cancel                |  |  |  |  |

Enter the following information:

| Parameter   | Description                                                           |  |  |  |  |
|-------------|-----------------------------------------------------------------------|--|--|--|--|
| Server      | SQL server name or IP address                                         |  |  |  |  |
| Timeout     | SQL command timeout.                                                  |  |  |  |  |
|             | 15 Seconds is the default, which is adequate for most local area      |  |  |  |  |
|             | network implementations. Increase this value for wide area network or |  |  |  |  |
|             | if there are SQL timeout errors                                       |  |  |  |  |
| Login ID    | A valid SQL login id with access to the database                      |  |  |  |  |
| Password    | Corresponding password for SQL login id                               |  |  |  |  |
| Database    | The SQL name of the iManage database                                  |  |  |  |  |
| Description | Free test description field                                           |  |  |  |  |
| Туре        | Primary – Source database, this database will be the master database  |  |  |  |  |
|             | used to replicate data out to all other databases. There can be only  |  |  |  |  |
|             | one primary database.                                                 |  |  |  |  |
|             | Slave – A database that will be synchronised.                         |  |  |  |  |
|             | Disabled – Stop this database from being synchronised. This option    |  |  |  |  |
|             | can be used to temporarily remove a database from the                 |  |  |  |  |
|             | synchronisation loop.                                                 |  |  |  |  |

After adding the database it will be shown in the main window

Add other databases that need to be synchronised with the primary database.

| ptions Help      |          |               |                             |            |
|------------------|----------|---------------|-----------------------------|------------|
| 10 # 0           | •        |               |                             |            |
| Database         | Туре     | State         | Description                 | SQLServer  |
| 🗊 аьнк           | Slave    |               | Hong Kong Database          | HongKong01 |
| 🗊 imanage        | Slave    |               | UC Logic Primary            | ucsigma1   |
| 🗊 imdbBackup     | Slave    |               | Backup Primary Database     | ucBackup   |
| 🗊 imdbCorporate  | Slave    |               | Corporate Diatabase         | ucLondon   |
| 🗊 imdbFamily     | Slave    |               | Family Database             | ucLondon   |
| 🗊 imdbLitigation | Slave    |               | Litigation Database         | ucsigma1   |
| 🗊 imdbNY         | Slave    |               | New York Database           | NYSQL01    |
| 🗊 imdbPRIM       | Primary  | Not Scheduled | Primary Database for London | ucsigma1   |
| 🗊 imdbPrivateCli | Slave    |               | Private Clients Database    | ucLondon   |
| 🗊 imdbProperty   | Slave    |               | Property Database           | ucsigma1   |
| 🗊 imdbServices 👘 | Slave    |               | Services Database           | ucsigma1   |
| 💼 imdbtest       | Disabled |               | test                        | test       |
| 🗊 webdb          | Slave    |               | Web database                | ucsigma1   |
|                  |          |               |                             |            |
|                  |          |               |                             |            |
|                  |          |               |                             |            |

#### 4.2. Remove Database

There are four ways to add a new database:

- Click the 💷 icon from the toolbar
- Right click in the database in the list window and select Remove Database
- Use the Options menu, Database, Remove command
- Use Ctrl-R

Removing the database deletes the settings for that database. An alternative option is to set the database to 'disabled' if the database is to be used in the future. See the section on *Changing a databases' Type.* 

#### 4.3. Changing a databases' type

A database can have three states:

- Primary Source database, this database will be the master database used to replicate data out to all other databases. There can be only one primary database.
- Slave A database that will be synchronised.
- Disabled Stop this database from being synchronised. This option can be used to temporarily remove a database from the synchronisation loop.

To change the type of a database:

- Right click the database and select
   Set Database Type, Primary|Slave|Disabled
- Highlight the database and use the Option menu, Database, Set Type to Primary|Slave|Disabled
- Use Ctrl-P (Primary)
- Use Ctrl-S (Slave)
- Use Ctrl-D (Disabled)

# Note: There can be only one primary database, if you change the status of a database to primary, the current primary database will be automatically changed to disabled.

You can change a group of databases together by using the multiple select keys (Shift or Ctrl) then selecting the relevant option.

#### 4.4. Replicating Tables

Replication occurs between a primary database and a slave database only for those tables that have been configured to be replicated. Each database has a table configuration that enables or disables tables from the replication event. The following tables are available for replication.

| Table                        | Description                                            |
|------------------------------|--------------------------------------------------------|
| Users                        | User id and login details                              |
| Security Templates           | Global security templates and user assignment          |
| Groups                       | Group names                                            |
| Group Members                | Group membership (will add and remove users from       |
|                              | groups)                                                |
| Roles                        | Role names                                             |
| Role Members                 | Role membership (will add and remove users from roles) |
| Document Classes/Sub Classes | Document classes and sub classes together. These       |
| Database/Libraries           | Database names                                         |
| Document Types               | Document Type definitions                              |
| Apps                         | Application definitions                                |
| Custom1                      | Custom data                                            |
| Custom2                      | Custom data                                            |
| Custom3                      | Custom data                                            |
| Custom4                      | Custom data                                            |
| Custom5                      | Custom data                                            |
| Custom6                      | Custom data                                            |
| Custom7                      | Custom data                                            |
| Custom8                      | Custom data                                            |
| Custom9                      | Custom data                                            |
| Custom10                     | Custom data                                            |
| Custom11                     | Custom data                                            |
| Custom12                     | Custom data                                            |
| Custom29                     | Custom data                                            |
| Custom30                     | Custom data                                            |

A table will only be replicated if both the primary and slave table are checked. This allows for selective table replication to different databases.

4.4.1. Configuring Primary Database Tables for Replication

The starting point for selecting tables for replication is to configure the primary database tables.

Highlight the primary database then either:

- Right Click and select Tables
- Click the Tables icon on the toolbar
- Select Options|Database|Tables from the menu

The table selection dialog should now appear

| 🥪 Database Tables          |                          |  |  |  |  |  |
|----------------------------|--------------------------|--|--|--|--|--|
| Database                   |                          |  |  |  |  |  |
| Select database tables ava | ilable for synchronising |  |  |  |  |  |
|                            | Security Templates       |  |  |  |  |  |
|                            | Group Members            |  |  |  |  |  |
| Roles                      | Role Members             |  |  |  |  |  |
| Doc Classes/Sub Classes    | Databases/Libraries      |  |  |  |  |  |
| Doc Types                  | Apps                     |  |  |  |  |  |
| Custom 1                   | Custom 2                 |  |  |  |  |  |
| Custom 3                   | Custom 4                 |  |  |  |  |  |
| Custom 5                   | Custom 6                 |  |  |  |  |  |
| Custom 7                   | Custom 8                 |  |  |  |  |  |
| Custom 9                   | Custom 10                |  |  |  |  |  |
| 🔽 Custom 11                | 🗹 Custom 12              |  |  |  |  |  |
| Custom 29                  | Custom 30                |  |  |  |  |  |
|                            |                          |  |  |  |  |  |
| Options                    |                          |  |  |  |  |  |
| Select All Unselect All    | OK Cancel                |  |  |  |  |  |

#### Note: the options button only appears for slave databases

Select the tables that should be available to be replicated from the primary database.

Note: Some tables can only be replicated together. The program will automatically select the relevant parent table in these instances.

| Table            | Automatic Selection |
|------------------|---------------------|
| Group Membership | Groups              |
| Role Membership  | Roles               |
| Apps             | Doc Types           |
| Custom2          | Custom1             |
| Custom30         | Custom29            |

#### 4.4.2. Options

There are customisable options that can be set for each database. This is where specific fields can be excluded from the synchronisation process. At present only a few fields are available for exclusion. For more requirements please contact support@uclogic.com

| iSync Options                 |                         |                 | <u> </u>    |
|-------------------------------|-------------------------|-----------------|-------------|
| Users                         | Server valu<br>w users) | e ? )<br> DOCSI | ERVER2      |
| Doc Class<br>▼ Synchronise Do | c Class Fie             | elds Rea        | quired Fiel |
|                               | ОК                      |                 | Cancel      |

If you do not want to synchronise the File Server field for users make sure this check box is unchecked, this will cause the Alias File Server Field to be displayed. If you do not enter a value in the Alias File Server field, new users added to the slave database will inherit the File Server value from the user in the primary database. If you enter a valid Alias File Server value then new users will get the Alias File Server value when they are added to slave databases. Note: You must manually add the File Server values using the Worksite Database Administration program for all databases. This table is not synchronised with iSync due to the fact that each database will tend to have separate unique file server settings.

| 🚰 WorkSite Database Management                 |                  |                  |                        |                                   |             |           |             |               |
|------------------------------------------------|------------------|------------------|------------------------|-----------------------------------|-------------|-----------|-------------|---------------|
| Ele Edit Database Manage View Help             |                  |                  |                        |                                   |             |           |             |               |
| <b>■</b> □ □ □ □ □ □ □ □ □ □ □ □ □ □ □ □ □ □ □ |                  |                  |                        |                                   |             |           |             |               |
|                                                | ▼ Look Up        | C Beginning with | Contains C Ending with | 🗖 🔲 Internal Only 🗖 Egternal Only |             |           |             |               |
| 🖃 🛞 WorkSite Databases                         | File Server Name | 🛆 🛛 OS Type      | Location               | Root Path                         | NDS Context | Read Only | Enable Flag | Access Method |
|                                                | DEFSERVER        | DOS Drive        | C                      | \imandocs\LONDON                  |             | N         | Y           | %A%D%V        |
| 🕵 User                                         | DOCSERVER2       | DOS Drive        | C                      | \imandocs2\LONDON                 |             | N         | Y           | %A%D%V        |
| Group                                          |                  |                  |                        |                                   |             |           |             |               |
| Roles                                          |                  |                  |                        |                                   |             |           |             |               |
| - I type                                       |                  |                  |                        |                                   |             |           |             |               |
| Ann Sohun                                      |                  |                  |                        |                                   |             |           |             |               |
| PC Locations                                   |                  |                  |                        |                                   |             |           |             |               |
| - Client                                       |                  |                  |                        |                                   |             |           |             |               |
| Custom3                                        |                  |                  |                        |                                   |             |           |             |               |
| Custom4                                        |                  |                  |                        |                                   |             |           |             |               |
| Custom5                                        |                  |                  |                        |                                   |             |           |             |               |
| - 🛗 Custom6                                    |                  |                  |                        |                                   |             |           |             |               |
| Custom7                                        |                  |                  |                        |                                   |             |           |             |               |
| - III Custom8                                  |                  |                  |                        |                                   |             |           |             |               |
| Custom9                                        |                  |                  |                        |                                   |             |           |             |               |
| Custom10                                       |                  |                  |                        |                                   |             |           |             |               |
| Custom11                                       |                  |                  |                        |                                   |             |           |             |               |
| mil Customiz                                   |                  |                  |                        |                                   |             |           |             |               |
| Databases                                      |                  |                  |                        |                                   |             |           |             |               |
| The Servers                                    |                  |                  |                        |                                   |             |           |             |               |
| Security Templates                             |                  |                  |                        |                                   |             |           |             |               |
| PENZANCE                                       |                  |                  |                        |                                   |             |           |             |               |
|                                                |                  |                  |                        |                                   |             |           |             |               |
|                                                |                  |                  |                        |                                   |             |           |             |               |

If you do not want to synchronise the Doc Class Required field, make sure this check box is unchecked.

#### 4.4.3. Configuring Slave Database Tables for Replication

This process is much the same as for the primary database. Simply highlight the slave database and proceed as described above.

# 5. Scheduler

The scheduler can be used to configure a timed replication event. You can set a specific timed schedule using the days, hours and minutes columns or a repeating schedule based on a time interval. To enable either of these schedules, make sure the Schedule enabled checkbox is checked. If the schedule enabled check box is unchecked a once only synchronise will occur when the service is started.

Only one schedule can be configured and it is applied to the primary database and all slave databases. Disabled databases are excluded from the scheduled event.

To configure the scheduler:

- Click the scheduler icon from the toolbar
- Right click in the database list and select Schedule.
- Use the menu Options|Database|Schedule

#### The Schedule dialog should appear

| 😵 Primary Da                                                               | atabase Sc                                                                                                    | hedule    | r 🗕 🗖                                                                | x      |  |
|----------------------------------------------------------------------------|----------------------------------------------------------------------------------------------------|-----------|----------------------------------------------------------------------|--------|--|
| Database<br>Description                                                    | Paris<br>Default<br>I Schedule                                                                                 | e Enabled |                                                                      | _      |  |
| C Synchronise every 2 Minutes -                                            |                                                                                                    |           |                                                                      |        |  |
| <ul> <li>Synchronise at</li> </ul>                                         | Haura                                                                                                    |           | Minutes                                                              |        |  |
| Monday<br>Tuesday<br>Wednesday<br>Thursday<br>Friday<br>Saturday<br>Sunday | 00<br>01<br>02<br>03<br>04<br>05<br>06<br>07<br>08<br>09<br>10<br>11<br>12<br>13<br>14<br>15<br>16<br>17<br>18 |           | 00<br>05<br>10<br>15<br>20<br>25<br>30<br>35<br>40<br>45<br>50<br>55 |        |  |
|                                                                            |                                                                                                    | ОК        |                                                                      | Cancel |  |

Choose the days, hours and minutes for the schedule process to occur. The above example shows a schedule for every day, every hour on the hour.

## 6. Running the iSync Service

The installation process will have created a new service called iSyncService, you may need to alter the service logon settings to make sure it is running under an account that has the ability to run as a service on the server. The service is installed to run under the local service account, which is usually sufficient for most implementations.

| iSyncService Properties (I                                                  | .ocal Computer)                  | ? ×                  |
|-----------------------------------------------------------------------------|----------------------------------|----------------------|
| General Log On Recove                                                       | ery Dependencies                 |                      |
| Log on as:                                                                  |                                  |                      |
| <ul> <li>Local System account</li> <li>Allow service to interest</li> </ul> | eract with desktop               |                      |
| O <u>I</u> his account:                                                     |                                  | Browse               |
| Password:                                                                   |                                  | 1                    |
| Confirm password:                                                           |                                  | 1                    |
| You can enable or disable                                                   | this service for the hardware pr | ofiles listed below: |
| Hardware Profile                                                            |                                  | Service              |
| Profile 1                                                                   |                                  | Enabled              |
|                                                                             | Enable                           | <u>D</u> isable      |
|                                                                             | OK Cance                         | el <u>A</u> pply     |

You can either start the service from the Windows services application or use the iSync manager toolbar buttons

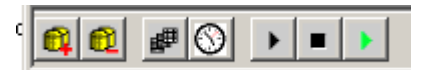

Click the black arrow to start the service and the black square to stop the service. The green arrow shows the service is running, if the service is not running this becomes a red circle.

# 7. Log Files

A log file called iSyncLog.txt will be generated in the installation directory, usually C:\Program Files\UC Logic\iSyncService

There is also a custom iSync event log that can be viewed using the Windows Event Viewer application.

| 😽 Event Viewer          |                |            |          |             |       |  |  |
|-------------------------|----------------|------------|----------|-------------|-------|--|--|
| Eile Action View Help   |                |            |          |             |       |  |  |
|                         |                |            |          |             |       |  |  |
| 🔝 Event Viewer (Local)  | iSyncLog 1,595 | event(s)   |          |             |       |  |  |
| Application             | Туре           | Date       | Time     | Source      | Cal 🔺 |  |  |
| Security                | Information    | 29/11/2012 | 17:10:39 | iSyncSource | Nor   |  |  |
| System                  | ( Information  | 29/11/2012 | 17:10:39 | iSyncSource | Noi   |  |  |
| conceptSearching        | Information    | 29/11/2012 | 17:10:39 | iSyncSource | Noi   |  |  |
|                         | 🔅 Information  | 29/11/2012 | 17:10:39 | iSyncSource | Nor   |  |  |
| Ele Deplication Service | 🔅 Information  | 29/11/2012 | 17:10:39 | iSyncSource | Nor   |  |  |
|                         | 🔅 Information  | 29/11/2012 | 17:10:39 | iSyncSource | Nor   |  |  |
| Microsoft Office Alerts | 🔾 Information  | 29/11/2012 | 17:10:39 | iSyncSource | Nor   |  |  |
|                         | 🔾 Information  | 29/11/2012 | 17:10:39 | iSyncSource | Nor   |  |  |
| OSession                | 🔅 Information  | 29/11/2012 | 17:10:39 | iSyncSource | Nor   |  |  |
|                         | 🔅 Information  | 29/11/2012 | 17:10:39 | iSyncSource | Nor   |  |  |
|                         | 🔾 Information  | 29/11/2012 | 17:10:39 | iSyncSource | Nor   |  |  |
|                         | 🔅 Information  | 29/11/2012 | 17:10:39 | iSyncSource | Nor   |  |  |
|                         | 🔅 Information  | 29/11/2012 | 17:10:39 | iSyncSource | Nor   |  |  |
|                         | 🔅 Information  | 29/11/2012 | 17:10:39 | iSyncSource | Nor   |  |  |
|                         | 🔅 Information  | 29/11/2012 | 17:10:39 | iSyncSource | Nor   |  |  |
|                         | 🔾 Information  | 29/11/2012 | 17:10:39 | iSyncSource | Nor   |  |  |
|                         | 🔅 Information  | 29/11/2012 | 17:10:38 | iSyncSource | Not   |  |  |
|                         | Information    | 29/11/2012 | 17:10:38 | iSvocSource | No    |  |  |
|                         |                |            |          |             |       |  |  |
|                         |                |            |          |             |       |  |  |

In the event of any problems check the event log and the log file, and make sure you include these with any support questions.